## 「テクノファ個人会員」入会方法

## ①テクノファ動画ポータル「会員登録(無料)」※登録済の方はこのステップは省略ください

- 下記 URL より、「メールアドレス入力」→「送信」をクリックください
- 正常に送信されますと「招待状を送信しました」と表示されます

https://technofer.info/entry

|                                                                                                    | 招待状を送信しました。                                                                                                    |  |
|----------------------------------------------------------------------------------------------------|----------------------------------------------------------------------------------------------------|--|
| 云貝豆琢                                                                                                    | Top 会員登録                                                                                                    |  |
| <mark>炎</mark> メールアドレス                                                                                                    | 会員登録<br>Mail Xールフドレス                                                                                                    |  |
| 送信                                                                                                    |                                                                                                    |  |
| メールアドレスのご入力間違いが多発しております。(アルファベットが1文字抜けて<br>いる,**が抜けている等)ご確認の上、ご送信ください。                                                           | 送信<br>メールアドレスのご入力整直にが多発しております。(アルファベットが1文字抜けてい<br>る、ごが扱けている等)ご確認の上、ご送信ください。<br>風にログインIDをお持ちの方は、ログイン画面よりお願いいたします。ご登録済みの方への<br>経営代記起催されません。 |  |
| 既にログインIDをお持ちの方は、ログイン画面よりお願いいたします。ご登録済みの方<br>への招待状は配信されません。                                                                       |                                                                                                    |  |
| お使いのメール最近によっては、招待状メール点体が振かない協力にされている場合もあり得ます。送きメールフォルダに分類されていな<br>いかご確認いただき、それでも高いてない場合は、大変お手直ですがお男白なせて「招待状メールが高かない」旨をご提続くだきいます。 | お扱いなメールは定て上っては、紛壊サメール目標が描かないなごとれている思想があり起来す。 お原メールブイルグに分析されていない つご様<br>近いただき、それでも思いている 場合は、大型の子板ですがお問点ないこで 19時代メールが描かない 当年とご嫌いくださいない。     |  |
| ソーシャルアカウントで新規登録                                                                                                    | ソーシャルアカウントで新規登録                                                                                                    |  |
| SNSアカウントで登録する際は、下記よりアカウントを選択してください。                                                                                              | SNSアカウントで登録する際は、下記よりアカウントを選択してください。                                                                                                    |  |
| f   Facebookで新規登録 •) G   Googleで新規登録 •)                                                                                          | f   Facebookで新規登録 ◆) G   Googleで新規登録 ◆)                                                                                                   |  |
|                                                                                                    |                                                                                                    |  |

- 入力いただいたメールアドレスに、「件名:ご登録の招待状【テクノファ動画ポータル】」
   というメールが届きます
- メールに記載された URL をクリックし、「ログイン名」「パスワード」「姓名」「生年月日」 等を入力し、「確認」をクリックすると「会員登録(無料)」完了です

| 会員登録                                                                                                    |  |  |  |
|----------------------------------------------------------------------------------------------------|--|--|--|
| 引き続き、会員登録を行います。                                                                                                    |  |  |  |
| メールアドレスと利用規約をご確認の上、ご同意頂けましたら、上記項目へご入力いただき、確認ポタンを押してください。                                                                                     |  |  |  |
| 確認ボタンを押した場合、当サイトの利用規約に同意したものとみなします。                                                                                                    |  |  |  |
| ログイン名は、会員登録売了後、ログイン時にサイト上に表示される、ご自身を識別するための文字列です。16 <b>文字以内の英数字で「ご自由」</b> に<br>設定ください。                                                       |  |  |  |
| こ入力情報を今一度ご確認ください                                                                                                    |  |  |  |
| 姓・名・生年月日等、ご入力内容にお間違いがないか、再度ご確認ください。                                                                                                    |  |  |  |
| 姓名等の漢字はシステムでの管理の都合上、極力常用漢字でのご登録をお願い致します。環境依存文字を入力された場合、弊社からのご案内等で<br>文字化けが発生する可能性がございます。                                                     |  |  |  |
| テクノファ会員へのご入会を予定されている場合、ご入力内容に誤りがあると、サービス提供が出来なくなる可能性がございます。                                                                                  |  |  |  |
| 【お知らせのメールを受け取らない】にチェックを入れた場合でも、                                                                                                    |  |  |  |
| <ul> <li>テクノファニュース等の有利の会員特異の活動させ(※有利のテクノファ会員のみ)</li> <li>サイトからの届きメイクテンス、サービス変更の活動させ</li> <li>広告目的ではないメールについては、当ケイトなり送信することがございます。</li> </ul> |  |  |  |
| STIP1         STIP2         STIP3           入力         確認         完了                                                                         |  |  |  |
| メールアドレス                                                                                                    |  |  |  |
| d-ckb2@technofer.co.jp                                                                                                    |  |  |  |
| ログイン名<br>はな文仏外の英書すて設定してください<br><br><br><br><br><br>                                                                                          |  |  |  |
| ■ パズワード<br>パズワードは株式学科上は株式学校内の実際記号で設定して下さい                                                                                                    |  |  |  |

※確認ボタンを押した場合、利用規約にも同意したものとみなします

※「ログイン名」は 16 文字以内の英数字でご自由に設定ください。会員登録完了後、ログイン時にサ

イト上に表示される「ご自身を識別するための文字列」です

※「Google アカウント」や「Facebook アカウント」を使って手軽に登録いただくことも可能です

## ②動画ポータルに「ログイン」 https://technofer.info/login

| 2 BA-95                       | 新設合置 4 ログイン 4<br>現在のプラン:                                                   |                           |  |
|-------------------------------|----------------------------------------------------------------------------|---------------------------|--|
| カデゴリー 登場講師 - 各種一知 - デクノファ会員 - | お知らせ > よくある実現 > ご要望 - お契合せ ><br>オーワード 後度 詳細検索 >                            |                           |  |
| Top ログイン                      |                                                                            |                           |  |
| ログイン                          | 新着動画                                                                       |                           |  |
| メールアドレス                       | ✓ メールアドレスと     ログインをクリッ                                                    | :パスワードを入力のうえ、<br>クしてください。 |  |
|                               | もっと見る>                                                                     |                           |  |
| ログインできない方はこちら >               | ロメマン     パスワードをお忘れの場合は、こちらから再発行       ************************************ |                           |  |
| _                             |                                                                            |                           |  |

「ログイン」すると、サイト右上の表示が下記のように変わります (ご入会内容により表示内容は異なります)

|          |          | 現在のプラン:月額会員加入中<br>🛔 さん 🗸 |
|----------|----------|--------------------------|
| ・ お知らせ > | よくある質問 ~ | ご要望・お問合せ >               |
|          | キーワード    | 検索 詳細検索 >                |

## ②テクノファ会員(月額 550 円)のご契約 <u>https://technofer.info/courses/2</u>

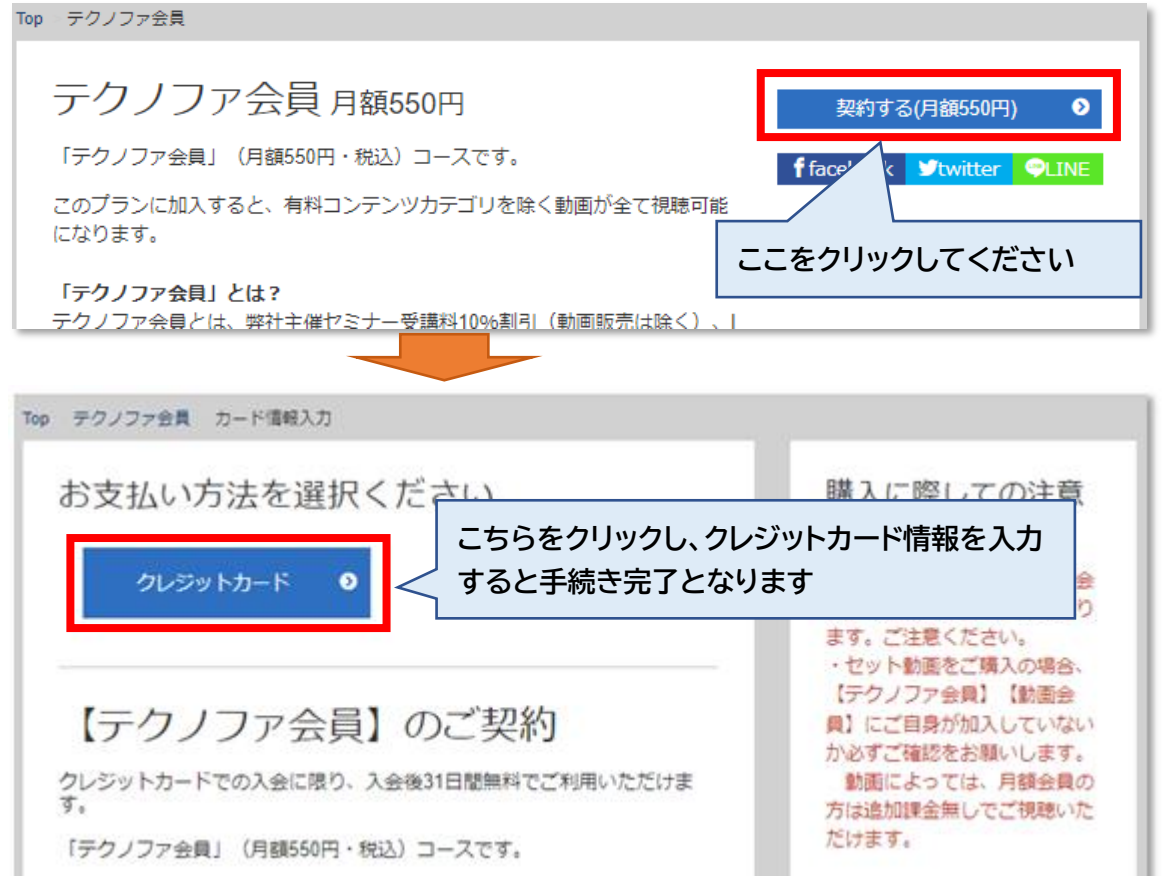